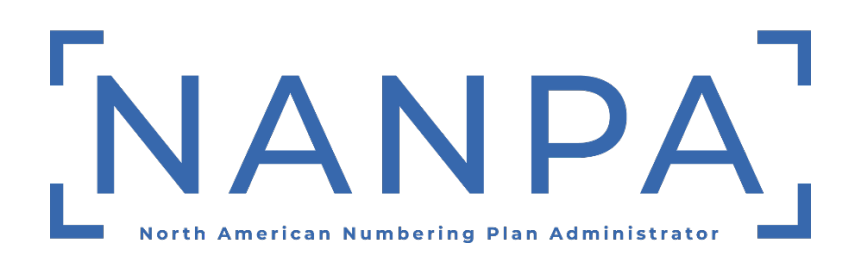

# CIC Annual Report User Guide

Dated: October 28, 2024 Version: 1.0 Prepared For: Service Providers and Service Provider Consultants Prepared By: NANPA

This material is confidential and privileged. It is intended for the sole use of the intended recipient. Any distribution without express permission is strictly prohibited.

## **Revision History**

| Date             | Version | Description        |
|------------------|---------|--------------------|
| October 28, 2024 | 1.0     | Initial User Guide |

## Table of Contents

| Ι.   | INTRODUCTION                         | 4 |
|------|--------------------------------------|---|
| ۱۱.  | PURPOSE                              | 4 |
| III. | REQUIRED INFORMATION                 | 4 |
| IV.  | PROCESS                              | 4 |
| v.   | UPLOAD CIC ANNUAL REPORT FILE IN NAS | 8 |
| VI.  | ASSISTANCE                           | 8 |

### I. Introduction

According to the *Industry Numbering Committee's (INC) ATIS-300050, Carrier Identification Code (CIC) Assignment Guidelines*, carriers are required to submit an Annual CIC Report on an annual basis between January 1 and March 31 for the proceeding 12-month period ending December 31 of the previous year.

#### II. Purpose

This document provides instructions to assist Service Providers (SP) and Service Provider Consultants (SPC) users with completing the Annual CIC Report and uploading this report directly in the NANP Administration System (NAS).

Failure to comply with the instructions in this user guide may delay the submission of the Annual CIC Report.

### III. Required Information

A SP/SPC user is required to have an active NAS account with the **Subscription Choice** of **Other Resources** and the reporting **IAC Code**(s) (aka ACNA) in their user profile prior to submitting the Annual CIC Report.

The CIC Annual Report template may be found at <u>https://www.nanpa.com, under Resources, NAS User</u> <u>Guides, Service Provider/Service Provider Consultant</u>.

A SP/SPC user may upload <u>one</u> Annual CIC Report (XLSX file) per <u>Entity Name</u>. To obtain a list of CICs that are required to be reported on, go to the NANPA website at <u>https://www.nanpa.com</u>, select **Reports**, **Carrier Identification Code (CIC) Reports** and then download the **Feature Group B (FGB) CIC Assignment Report** and **Feature Group D (FGD) CIC Assignment Report**. Query each report for the IAC Code(s) associated with the Entity submitting the Annual CIC Report.

The XLSX file name must be in the following format and must be 100 characters or less: **incoming.<ENTITY NAME><CURRENT YYYY>AnnualCICReport.xlsx** (e.g., incoming.Telco2024AnnualCICReport).

### **IV.** Process

The user must complete all fields on the Appendix 1: Annual CIC Report (Figure 1). For a list of field definitions and instruction see

#### Table 1 – Field Names and Instructions.

When a CIC begins with a zero (0), the CIC field will need to be changed to a text field to ensure the zero isn't dropped.

#### Table 1 – Field Names and Instructions

| Field Name             | Instructions                                                                                                    |
|------------------------|----------------------------------------------------------------------------------------------------|
| Date                   | In cell <b>A2</b> , enter the current date in MM/DD/YYYY format.                                                                                                    |
| Report for Period      | In cell <b>A3</b> , enter the reporting year in YYYY format. <i>Note: the reporting year is the previous year (when reporting Jan 1 – Mar 31 2025 the reporting year is 2024).</i>                                                                                                    |
| Entity Name            | In cell <b>A4</b> , enter the name of the Entity submitting the report.                                                                                                    |
| Entity Address         | In cell <b>A5</b> , enter the address of the Entity submitting the report.                                                                                                    |
| Contact Name           | In cell <b>A6</b> , enter the First and Last Name of the person submitting the report. <i>Note: The user must an <b>Active</b> NAS user with the <b>Subscription Choice</b> of <b>Other Resources</b>.</i>                                                                                                    |
| Contact Phone          | In cell <b>A7</b> , enter the phone number of the person submitting the report.<br>Note: The phone number entered must match the phone number in the<br>user's NAS profile.                                                                                                    |
| Contact Email          | In cell <b>A8</b> , enter the email of the person submitting the report. <i>Note: The phone number entered must match the phone number in the user's NAS profile.</i>                                                                                                    |
| (1) CIC                | In cell <b>A21</b> (and subsequent rows), enter the 4-digit Carrier Identification<br>Code assigned by the North American Numbering Plan Administrator. An<br>Entity shall report on every CIC assigned to a CIC Assignee under its<br>ownership or control.                                                                                 |
| (2) CIC Type (B or D)  | In cell <b>B21</b> (and subsequent rows), enter the CIC type (i.e., FG B or FG D).                                                                                                    |
| (3) CIC ASSIGNEE       | In cell <b>C21</b> (and subsequent rows), enter the name of the company (i.e. switchless reseller, service provider, interconnected VoIP provider or B&C Clearinghouse) that was assigned the CIC and has purchased access or usage (the purchaser) from an Access Provider company or B&C Clearinghouse.                                    |
| (4) IAC CODE<br>(ACNA) | In cell <b>D21</b> (and subsequent rows), enter the 3-character alpha<br>Interexchange Access Customer (IAC) code that represents the legal<br>Entity for the company requesting communications services. <i>Note: The</i><br><i>IAC Code entered must match the phone number in the user's NAS</i><br><i>profile.</i>                       |
| (5) IN USE (Y OR N)    | In cell <b>E21</b> (and subsequent rows), indicate if the CIC is in use with an Access Provider or by the B&C Clearinghouse using the designation $Y = Yes$ or $N = No$ . The actual minutes of use shall not be reported. <i>Note:</i> When a CIC is reported as In Use = N for two consecutive years the CIC will be treated as abandoned. |

| Field Name       | Instructions                                                                                                    |
|------------------|----------------------------------------------------------------------------------------------------|
| (6) DISCONNECTED | In cell <b>F21</b> (and subsequent rows), indicate if all CIC Activity has been disconnected using the designation Y=Yes or N=No. <i>Note: When Y is entered, the CIC will be added to the reclamation list.</i> |
| (7) COMMENTS     | In cell <b>F21</b> (and subsequent rows), enter any additional comments to the Administrator. This field is Optional except when associated with a special use CIC.                                              |

|                                                                                                    |                                                                         |                                                                       | Appendix 1: Ann                                                                                                    | ual CIC R                                                              | eport                                                     |                                                             |                                                                               |  |
|----------------------------------------------------------------------------------------------------|-------------------------------------------------------------------------|-----------------------------------------------------------------------|----------------------------------------------------------------------------------------------------|------------------------------------------------------------------------|-----------------------------------------------------------|-------------------------------------------------------------|-------------------------------------------------------------------------------|--|
|                                                                                                    | Oute:                                                                   |                                                                       |                                                                                                    |                                                                        |                                                           |                                                             |                                                                               |  |
|                                                                                                    | Report For Po                                                           | ried:                                                                 |                                                                                                    |                                                                        |                                                           |                                                             |                                                                               |  |
|                                                                                                    | Entity' Name<br>Entity Address                                          |                                                                       |                                                                                                    |                                                                        |                                                           |                                                             |                                                                               |  |
|                                                                                                    | Contact Nam                                                             |                                                                       |                                                                                                    |                                                                        |                                                           |                                                             |                                                                               |  |
|                                                                                                    | Contact Phon                                                            | 6:                                                                    |                                                                                                    |                                                                        |                                                           |                                                             |                                                                               |  |
|                                                                                                    | Contact E-mi                                                            | it.                                                                   |                                                                                                    |                                                                        |                                                           |                                                             | l                                                                             |  |
|                                                                                                    | Field Descriptio<br>1) CIC - The &<br>Is ownership or                   | na:<br>ogi Carrier Identificat<br>contact.                            | ton Code assigned by the Marth A                                                                                             | verkan Nuribeling                                                      | Pan Administrativ                                         | An lindly shall report an ev                                | ny OC assigned to a OC Assignme under                                         |  |
|                                                                                                    | <ol> <li>CIC ARRIER<br/>purchased accer</li> <li>IAS CODE ()</li> </ol> | EE - The name of the<br>st or usage (the purch<br>ACMA - Access Gusto | <ul> <li>company (Le. suitabless reseller,<br/>save) from an Access Provider co<br/>mer Name Abhreviation (ACNA);</li> </ul> | service psovides, into<br>separat or BBC Clear<br>The 3-character sign | econnested WalP pr<br>Inghause.<br>Instellic code that re | ovider or BMC Cleaninghour<br>oprosents the legal Entity fo | e) that was assigned the CPC and has<br>the company requesting communications |  |
|                                                                                                    | 5) IN USE - Ind<br>reported.                                            | icate if the GIC is in an                                             | so with an Access Provider or by it                                                                                          | he B&C Gearinghou                                                      | so using the design:                                      | ation Y = Yes ar N = No. Th                                 | e extual minutes of use shell not be                                          |  |
|                                                                                                    | () DISCONNES                                                            | TED - Indicates if all                                                | DIC Adivity has been disconnecta                                                                                             | d using the designal                                                   | for Y=Yee or N=Ns.                                        |                                                             |                                                                               |  |
|                                                                                                    | 7) COMHENTS                                                             | - A 1624 character to                                                 | eform text field to provide any ad-                                                                                          | ditional comments to                                                   | the Administrator, T                                      | his field is Optional except v                              | from associated with a special use CIC.                                       |  |
| (i) CK         PI CC ASSIGNE         (ii) CC ASSIGNE         (ii) CC ASSIGNE         (ii) CC ASSIGNE         (iii) CC ASSIGNE         (iiii) CC ASSIGNE         (iiii) CC ASSIGNE         (iiii) CC ASSIGNE         (iiii) CC ASSIGNE         (iiii) CC ASSIGNE         (iiii) CC ASSIGNE         (iiii) CC ASSIGNE         (iiiii) CC ASSIGNE         (iiiii) CC ASSIGNE         (iiiiii) CC ASSIGNE         (iiiiiii) CC ASSIGNE         (iiiiiiiiii) CC ASGIGNE         (iiiiii)                                                                                                    |                                                                         |                                                                       | FASE NOTE: COLUMNS 1 THIS                                                                                                    | NON & MURT BE F                                                        | OPULATED                                                  |                                                             |                                                                               |  |
|                                                                                                    | (1) CIC                                                                 | (2) CIC Type (B<br>QR D)                                              | (3) CIC ASSIGNEE                                                                                                    | (4) IAC CODE                                                           | (5) IN USE (Y<br>OR N)                                    | (II) DISCONNECTED                                           | (7) COMMENTS                                                                  |  |
|                                                                                                    |                                                                         |                                                                       |                                                                                                    |                                                                        |                                                           |                                                             |                                                                               |  |
|                                                                                                    |                                                                         |                                                                       |                                                                                                    |                                                                        |                                                           |                                                             |                                                                               |  |
|                                                                                                    |                                                                         |                                                                       |                                                                                                    |                                                                        |                                                           |                                                             |                                                                               |  |
|                                                                                                    |                                                                         |                                                                       |                                                                                                    |                                                                        |                                                           |                                                             |                                                                               |  |
|                                                                                                    |                                                                         |                                                                       |                                                                                                    |                                                                        |                                                           |                                                             |                                                                               |  |
|                                                                                                    |                                                                         |                                                                       |                                                                                                    |                                                                        |                                                           |                                                             |                                                                               |  |
|                                                                                                    |                                                                         |                                                                       |                                                                                                    |                                                                        |                                                           |                                                             |                                                                               |  |
|                                                                                                    |                                                                         |                                                                       |                                                                                                    |                                                                        |                                                           |                                                             |                                                                               |  |
| Image: Second Second |                                                                         |                                                                       |                                                                                                    |                                                                        |                                                           |                                                             |                                                                               |  |
| Image: Section of the state section of the state set of the state set of the  |                                                                         |                                                                       |                                                                                                    |                                                                        |                                                           |                                                             |                                                                               |  |
| Image: Image: |                                                                         |                                                                       |                                                                                                    |                                                                        |                                                           |                                                             |                                                                               |  |
| Image: Section of the state section of the state section of the state section of the state section.       Image: Section of the state section of the state section.         Image: Section of the state section of the state section.       Image: Section of the state section.       Image: Section of the state section.         Image: Section of the state section.       Image: Section of the state section.       Image: Section of the state section.       Image: Section of the state section.         Image: Section of the state section of the state section.       Image: Section of the state section.       Image: Section of the state section.       Image: Section of the state section.         Image: Section of the state section of the state of the state of the state of the state section.       Image: Section of the state section.       Image: Section of the state section.         Image: Section of the state section of the state of the state of the state section.       Image: Section of the state section.       Image: Section of the state section of the state section.         Image: Section of the state section of the state section.       Image: Section of the state section of the state section.       Image: Section of the state section of the state section of the state section of the state section of the state section.         Image: Section of the state section of the state section.       Image: Section of the state section of the state section of the state section of the state section of the state section of the state section of the state section of the state section of the state section of the state section of the state section of the state section of the state secti                                                                                                    |                                                                         |                                                                       |                                                                                                    |                                                                        |                                                           |                                                             |                                                                               |  |
| Image: Second Second |                                                                         |                                                                       |                                                                                                    |                                                                        |                                                           |                                                             |                                                                               |  |
| Image: Section of the state section of the state section of the state section.       Image: Section of the state section.         Image: Section of the state section of the state section.       Image: Section of the state section.         Image: Section of the state section.       Image: Section of the state section.         Image: Section of the state section.       Image: Section of the state section.         Image: Section of the state section.       Image: Section of the state section.         Image: Section of the state section.       Image: Section of the state section.         Image: Section of the state section.       Image: Section of the state section.         Image: Section of the state section.       Image: Section of the state section.         Image: Section of the state section.       Image: Section of the state section.         Image: Section of the state section.       Image: Section of the state section.         Image: Section of the state section.       Image: Section of the state section.         Image: Section of the state section.       Image: Section of the state section.         Image: Section of the state section of the state.       Image: Section of the state.         Image: Section of the state section.       Image: Section of the state.         Image: Section of the state section of the state.       Image: Section of the state.         Image: Section of the state section of the state.       Image: Section of the state. </td <td></td> <td></td> <td></td> <td></td> <td></td> <td></td> <td></td> <td></td>                                                                                                    |                                                                         |                                                                       |                                                                                                    |                                                                        |                                                           |                                                             |                                                                               |  |
| Image: solution of the system of the system of the syst |                                                                         |                                                                       |                                                                                                    |                                                                        |                                                           |                                                             |                                                                               |  |
| Image: Section of the sector of the sector of the secto |                                                                         |                                                                       |                                                                                                    |                                                                        |                                                           |                                                             |                                                                               |  |
| Image: Second Second |                                                                         |                                                                       |                                                                                                    |                                                                        |                                                           |                                                             |                                                                               |  |
| An Ereity is a firm or group of firms under common overambig or construit. An Ereity may include one or more CIC Assignees [Le., aveichéess resellar,                                                                                                    |                                                                         |                                                                       |                                                                                                    |                                                                        |                                                           |                                                             |                                                                               |  |
| An Erity is a firm or group of firms under common overambip or construit. An Erity may include one or more CIC Assignees [Le., aveichéess resultar,                                                                                                    |                                                                         |                                                                       |                                                                                                    |                                                                        |                                                           |                                                             |                                                                               |  |
| An Ereity is a firm or group of firms under common overambip or construit. An Ereity may include one or more CIC Assignees (Le., switchiess resultar,                                                                                                    |                                                                         |                                                                       |                                                                                                    |                                                                        |                                                           |                                                             |                                                                               |  |
| An Ereity is a firm or group of firms under common overambig or construit. An Ereity may include one or more CIC Assignees (Le., switchiess resultar,                                                                                                    |                                                                         |                                                                       |                                                                                                    |                                                                        |                                                           |                                                             |                                                                               |  |
| An Ereity is a firm or group of firms under common overametrik or construit. An Ereity may include one or more CIC Assignees (Le., switchiess resultar,                                                                                                    |                                                                         |                                                                       |                                                                                                    |                                                                        |                                                           |                                                             |                                                                               |  |
| An Ereity is a firm or group of firms under common ownership or control. An Ereity may include one or more CIC Assignees (Le., switchiess resultar,                                                                                                    |                                                                         |                                                                       |                                                                                                    |                                                                        |                                                           |                                                             |                                                                               |  |
| An Ereity is a firm or group of firms under common ownership or control. An Ereity may include one or more CIC Assignees (Le., switchiess resultar,                                                                                                    |                                                                         |                                                                       |                                                                                                    |                                                                        |                                                           |                                                             |                                                                               |  |
| An Entity is a firm or group of firms under common ownership or control. An Entity may include one or more CIC Assignees (Le., switchiess resultsr,                                                                                                    |                                                                         |                                                                       |                                                                                                    |                                                                        |                                                           |                                                             |                                                                               |  |
| An Ereity is a firm or group of firms under common ownership or control. An Ereity may include one or more CIC Assignees (Le., switchiess resellar,                                                                                                    |                                                                         |                                                                       |                                                                                                    |                                                                        |                                                           |                                                             |                                                                               |  |
| An Entity is a firm or group of firms under common ownership or central. An Entity may include one or more CIC Assignees (Le., switchiess reseller,                                                                                                    |                                                                         |                                                                       |                                                                                                    |                                                                        |                                                           |                                                             |                                                                               |  |
| An Entity is a firm or group of firms under common ownership or control. An Entity may include one or more CIC Assignees (i.e., switchiess reselies,                                                                                                    |                                                                         |                                                                       |                                                                                                    |                                                                        |                                                           |                                                             |                                                                               |  |
| ervice provider, interconnected VeP provider or 8&C Clearinghouse). An Entity may submit one report for all CIC Assignees under its ownership or                                                                                                    |                                                                         |                                                                       |                                                                                                    |                                                                        |                                                           |                                                             |                                                                               |  |

Figure 1

## V. Upload CIC Annual Report File in NAS

To upload the XLSX file, log in to NAS, select CIC, then CIC Annual Reports, then Upload CIC Annual Report, once the file is processed, an email will be sent with the status on the file and any errors.

The XLSX file name must be in the following format: **incoming.<ENTITY NAME><CURRENT YYYY>AnnualCICReport.xlsx** (e.g., incoming.Telco2024AnnualCICReport).

#### VI. Assistance

If you have any questions or issues, please contact NANPA Customer Support at 1-866-623-2282 or <a href="mailto:support@nanpa.com">support@nanpa.com</a>.